## Tilgang til e-post etter flytting ut i sky

## 1. e-post via Outlook

Outlook (på intern sone og lokalinstallert) er satt opp slik at den automatisk finner e-postboksen etter at den er flyttet ut i sky.

Dersom du bruker Outlook på PC for å lese e-post, behøver du altså ikke foreta deg noe.

## 2. e-post via webmail

Du kan lese og svare på e-posten din via nettleser via adressen <u>https://outlook.office.com/owa/</u>

Innlogging er din fulle jobb e-postadresse og ditt passord. (Det kan være lurt å legge denne nettsiden som snarvei i din nettleser.)

Hvis du bruker smartkort til å logge deg inn på PC (eller

tynnklient) og fagsystemer og du ikke husker ditt passord, kan du bruke programmet "3-1 OppdaterPassord" som du finner under dine Citrixprogrammer.

## 3. e-post på telefon eller nettbrett

Sørg for at telefonen eller nettbrettet er oppdatert til siste (operativsystem)versjon!

(Oppsettet viser hvordan du setter opp e-post på en iPhone eller iPad. Det skal være ganske likt på andre smarttelefoner eller nettbrett.)

- Åpne Innstillinger
- Gå inn på "Kontoer og passord"
- Velg "Legg til konto"
- For å legge til e-post velger du **Exchange** i oversikten over type kontoer. NB! IKKE Outlook.com
- Dersom du får opp et skjermbilde med spørsmål om domene, servernavn, epostadresse/brukernavn og passord skal du legge inn følgende:
  - e-postadresse eller brukernavn: din jobb e-postadresse
  - Domene: her trenger du ikke skrive noen ting, men hvis enheten din oppgir at feltet er obligatorisk, skriver du offsam.no
  - $\circ$  Servernavn: outlook.office365.com
  - Passord: ditt passord
- Det siste du trenger å gjøre er å velge hva du vil synkronisere fra Office 365kontoen din til telefonen eller nettbrettet.
  Slå gjøre på alt inkludert på minpelser. Trukk deretter på "Arkiver"

Slå gjerne på alt inkludert påminnelser. Trykk deretter på "Arkiver"

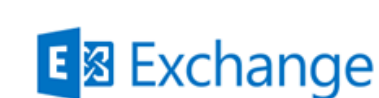

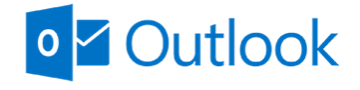

Office 365

WEBMAIL